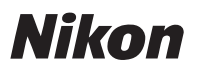

# Es Características disponibles con la versión del firmware "C" 1.30

Actualizar el firmware "C" de la D850 de la versión 1.21 a la versión 1.30 proporciona acceso a las funciones descritas a continuación.

Para ver la versión del firmware de la cámara o actualizar el firmware de la cámara, seleccione **Versión del firmware** en el menú de configuración. El firmware más reciente de la D850 está disponible para su descarga desde el Centro de descargas de Nikon.

https://downloadcenter.nikonimglib.com/

# Ajustes del tono y del brillo para retratos

Los elementos de **Balance de impresión de retrato** se han añadido a los menús de disparo de foto y de vídeo. Ajuste con precisión el tono y el brillo para los sujetos de retrato humanos y guarde los resultados para su aplicación durante los disparos como **Modo 1**, **Modo 2** o **Modo 3**.

### II Creación de modos de balance de impresión de retrato

| 1 | Seleccione <b>Balance de impresión de</b><br><b>retrato</b> en el menú de disparo de foto<br>o de vídeo.                           | MENU DISPARO FOTO<br>D-Lighting activo<br>RR exposición prolongada<br>RR ISO alta<br>Control de vineta<br>Control automatico distorsión<br>Balance de impresión de retrato<br>deducción de parpadeo<br>luego de horquillado auto, | OFF<br>OFF<br>NORM<br>OFF<br>OFF<br>AE\$ |
|---|----------------------------------------------------------------------------------------------------|----------------------------------------------------------------------------------------------------|------------------------------------------|
| 2 | <ul> <li>Resalte un modo de Modo 1 a Modo 3<br/>y pulse .</li> <li>Se mostrarán las opciones del modo<br/>seleccionado.</li> </ul> | Balance de impresión de retrato<br>F 1 Modo 1<br>F 2 Modo 2<br>F 3 Modo 3<br>Desactivado<br>[③Ajustar] [④                                                                                                    | S<br>Acep.                               |

- **3** Ajuste el tono y el brillo.
  - Pulse ③ o ④ para ajustar el tono en el eje M (magenta)–Y (amarillo). El magenta aumenta a medida que se mueve hacia M y el ámbar (amarillo) a medida que se mueve hacia Y.

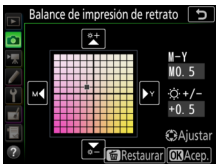

- Los valores seleccionados se muestran a la derecha de la cuadrícula.
- Para restaurar los ajustes predeterminados, pulse el botón 🛍 (المعتقد).

## 4 Guarde los cambios.

- Pulse ® para guardar los cambios y salir a los menús.
- Los modos modificados de sus valores predeterminados se indican mediante asteriscos ("★").
- Repita los pasos del 1 al 4 para crear modos adicionales.

#### Aplicación de los modos guardados

Para habilitar el balance de impresión de retrato durante el disparo, seleccione el modo deseado (del **Modo 1** al **Modo 3**) para **Balance de impresión de retrato** en el menú de disparo de foto o de vídeo.

#### 🔽 Precauciones: Balance de impresión de retrato

- Seleccionar Monocromo para Fijar Picture Control deshabilita Balance de impresión de retrato.
- El balance de impresión de retrato no se restablece cuando se realiza una reinicialización de dos botones.
- Los valores seleccionados para el balance de impresión de retrato no se pueden ver en la pantalla de reproducción de la cámara, en la pantalla Procesamiento NEF (RAW) del menú de retoque ni en el software Nikon NX Studio.
- Los ajustes del balance de impresión de retrato para las imágenes existentes no se pueden modificar utilizando NX Studio o el elemento Procesamiento NEF (RAW) en el menú de retoque.